救命救急センター長 各位

日本集中治療医学会専門医研修施設長 各位

#### 「重症妊産褥婦に関するアンケート」ご協力のお願い(再送)

拝啓

向暑の折、先生方におかれましてはますますご健勝のこととお慶び申し上げます。

私共、妊産婦死亡症例検討委員会は、重症妊産婦の予後を改善し死亡例を減らすことを目的に活動を しております。2010年より日本産婦人科医会と厚生労働省のご協力をいただき、妊産婦死亡症例全例登 録のデータを検討し、死亡例を減少するための提言を発してまいりました。これまでの4年間の活動で、 妊産婦死亡に関しましてその臨床像をおおむね把握できたと感じております。

しかし今後より建設的な提言を行うためには、死亡例だけでなく死亡に至らない重症妊婦症例の情報 も収集する必要があると考えます。日本におけるそのようなデータはこれまでにほとんど存在せず、特 に全国レベルのものはございません。また妊産婦死亡症例検討委員会における議論から、重症妊婦の予 後を改善するためには、重症化初期より呼吸・循環を中心とした急性期の全身管理に長けた医療従事者 が治療に関わることの重要性も明らかになってまいりました。

そこで今回、救急および集中治療施設に入院となった妊産褥婦を対象とした調査とともに、救急・集 中治療分野と産婦人科の連携の実態調査を実施する運びとなりました。救命救急センターおよび日本集 中治療医学会専門医研修施設を対象とした、ウェブサイト上のアンケートです。重症妊産褥婦の予後改 善のため、貴施設のご協力をお願い申し上げます。

末筆ではございますが、先生方の今後のご活躍をお祈り申し上げます。

敬具

妊産婦死亡症例検討委員会 三重大学産婦人科 池田 智明

(アンケート内容に関する問い合わせ先)

北里大学病院周産母子成育医療センター産科麻酔部門 加藤 里絵 jusho.ninpu@gmail.com

> (アンケート回答システムに関する問い合わせ先) 株式会社メディカルトリビューン

> > ml-form@medical-tribune.co.jp

● 回答方法については別紙をご参照ください。

本研究計画は厚生労働省の「人を対象とする医学系研究に関する倫理指針」にしたがって作成され、
 2015 年7月三重大学医学部倫理委員会で承認されました。

- 本サイトのオンラインの利用に際し、得られたいかなる個人情報についても秘密が厳守されることを 保証します。法令で定められた権限により開示を求められる以外に第三者へ提供されることはありま せん。
- 統計結果を公表する際には、アンケート質問事項のうち個人が特定されない項目を発表します。

# 「重症妊産褥婦に関するアンケート」回答方法

【アンケート内容に関するお問い合わせ】 北里大学病院周産母子成育医療センター産科麻酔部門 加藤 里絵 電話番号:042-778-8606(北里大学麻酔科) E-mail:jusho.ninpu@gmail.com 【システムに関するお問い合わせ】 株式会社メディカルトリビューン 〒102-0074 東京都千代田区九段南2-1-30 E-mail:ml-form@medical-tribune.co.jp

## アクセス方法

# https://jusho-ninpu.jp/

Internet Explorer等のブラウザを起動し、アドレスの枠に【https://jusho-ninpu.jp/】をすべて入力し【Enter】を押してください。(通信を暗号化しているためhttps:で始まります。)

# 

# 回答方法

111

## 回答者の新規登録

初めての方はトップページのメニュー【回答者登録】またはページ下部の【回答者登録】ボタンよりユーザー登録をしてください。ご登録いただいたメールアドレスにID、PWが発行されます。

| 【トップページ画面】                                                                                                    |                                                                                                    |  |  |  |  |  |
|----------------------------------------------------------------------------------------------------|----------------------------------------------------------------------------------------------------|--|--|--|--|--|
| 重症妊産褥婦に関するアンケート                                                                                                    |                                                                                                    |  |  |  |  |  |
| 開査対象期期:2014年1月1日~12月31日<br>開査期期:2015年7月~12月<br>お知らせ 調査の目的 回答方法 倫理長長会・<br>フライパシーポリシー 単語 意味 意味 登録/修正 登録/修正 登録<br>修正                                                                                                    | Ø                                                                                                    |  |  |  |  |  |
| <mark>お知らせ</mark><br>2015年。月。日<br>重症妊娠獨婦に関するアンケート登録を開始いたしました。ご協力をお願いいたします。                                                                                                    | ▶ 上に辰る                                                                                                    |  |  |  |  |  |
| 調査の目的<br>反応に、したなどの生活を加えていたな、ただ、ただのなどのでしたのでは、ただのためでは、したののなどのなどのなどのなどのなどのなどのなどのなどのなどのなどのなどのなどのなど                                                                                                    |                                                                                                    |  |  |  |  |  |
| 妊疫婦死亡症例検討委員会<br>三重大学差婦人科 池田智明                                                                                                    |                                                                                                    |  |  |  |  |  |
| 回答方法                                                                                                    | 回答者新規登録                                                                                                    |  |  |  |  |  |
|                                                                                                    | 回簽者氏名 *                                                                                                    |  |  |  |  |  |
| [メニュー]-[施設・連携県優登録/修正]をクリックするとログイン画面が表示されます。<br>発行された I D, PWを入力レログインしてください。                                                                                                    | ログインID(メールアドレス)*<br>(メールアドレス:半角英数)                                                                               |  |  |  |  |  |
| 情報回答画面より各項目についてご回答をお願いします。<br>* は必須項目です                                                                                                    | 施設者 <sup>★</sup><br>技当するものにチェックをしてださい<br>□ 救会教急センター □ 集中治療専門医研修施設                                                |  |  |  |  |  |
| 倫理委員会・プライバシーポリシー                                                                                                    | 科(部門)名*                                                                                                    |  |  |  |  |  |
| <ul> <li>◆天町公計画に厚生労働催・文郎科学館・文郎科学の「塚伊平研究に関する倫理指針(平成19年)」にしたがって作いたれ、2015年5月三重大学院学部倫理委員会への選問<br/>役力期処アンケードであること、アンケート買取以外に当該受挙所成は不同能であること、社会的に変更であることから、各施設における倫理委員会への證明、研究対象者へ<br/>得ば原則的に不要であることが、同倫理委員会で承認されています。</li> <li>◆本サイトのオンラインでの利用に悪い、得られたいかなる個人情報についても秘密が厳守されることとを保証します。法令で定められた権限により開示を求められる以外に第二<br/>快されることはありません。</li> <li>◆部計結果を公表する際には、アンケート質問事項のつち、個人が特定されない項目を発表し戻す。</li> <li>※初めての方は「回答者登録」をお願いいたします。</li> </ul> | 00月意取<br>=#<<選<br>→LKE&<br>●<br>→LKE&<br>●<br>→<br>●<br>●<br>●<br>●<br>●<br>●<br>●<br>●<br>●<br>●<br>●<br>●<br>● |  |  |  |  |  |
|                                                                                                    |                                                                                                    |  |  |  |  |  |

※登録完了メールが届かない場合は、下記までご連絡ください。

[システムに関するお問い合わせ] 株式会社メディカルトリビューン E-mail:ml-form@medical-tribune.co.jp

#### 施設・連携情報の登録

トップページメニュー【施設・連携情報の登録/修正】から、発行されたID, PWでログインし施設・連携情報を登録してください。

【トップページメニュー】

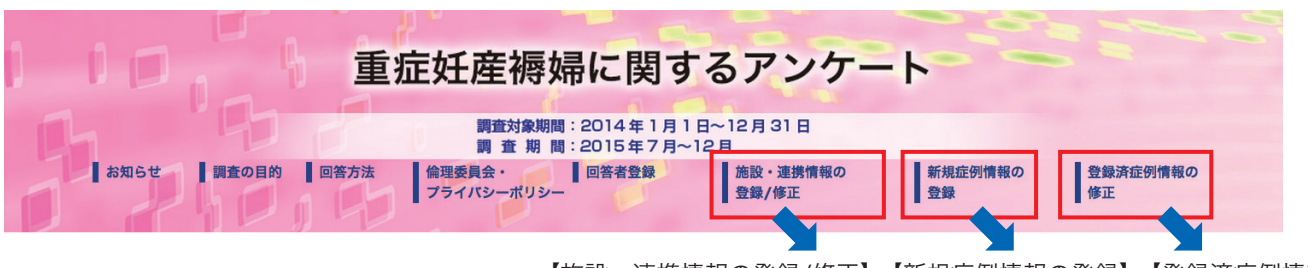

【施設・連携情報の登録/修正】【新規症例情報の登録】【登録済症例情報の修正】

- ・施設情報、連携情報、症例数の入力を完了したら、「登録」ボタンをクリックしてください。
- ・入院症例がなく、0例の場合は「登録」ボタンをクリックし、アンケート回答を終了し、ログアウトしてください。
- ・入院症例が1例以上ある場合は、「登録」ボタンをクリック後、続けてメニュー【新規症例情報の登録】から症例情報についてご回答ください。

#### 新規症例情報の登録

入院症例が1例以上ある場合は症例毎ごとに【新規症例情報の登録】より症例情報を登録してください。 登録が完了したらログアウトし終了してください。

#### 【施設・連携情報の登録画面】

#### 【新規症例情報の登録画面】

| 施設・連携情報登録/                                                                            | 修正                                                                                                    |    | 各症例の情                                    | 服についてお                                                                                       | 6答えくだ                                          | さい                                                                                                    |
|---------------------------------------------------------------------------------------|----------------------------------------------------------------------------------------------------|----|------------------------------------------|----------------------------------------------------------------------------------------------|------------------------------------------------|----------------------------------------------------------------------------------------------------|
| 回答者氏名 *                                                                               | 回答 氏名                                                                                                    |    |                                          | ①年齢                                                                                          |                                                | 20 E                                                                                                    |
| パスワード *                                                                               |                                                                                                    |    |                                          |                                                                                              |                                                | ◎ 產科出血                                                                                                    |
| ログインID(メールアドレス)*<br>(メールアドレス:半角英数)                                                    | simei@medical-tribune.co.jp                                                                                                    |    |                                          |                                                                                              | 產科的                                            | <ul> <li>日本系統位</li> <li>日本系統位</li> <li>日本第二条位</li> <li>日本第二条位</li> <li>日本第二条位</li> <li>日本第二条</li> <li>日本第二条</li></ul>                                                                                                    |
| 1. 貴施設についてお答                                                                          | えください                                                                                                    |    |                                          |                                                                                              |                                                | ○ ACLE MERSON ACCESSENT ACCESSENTA ACCESSENT<br>ACCESSENTA ACCESSENTA ACCESSENTA ACCESSENTA ACCESSENTA ACCESSENTA ACCESSENTA ACCESSENTA ACCESSENTA ACCESSENTA ACCESSENTA ACCESSENTA ACCESSENTA ACCESSENTA ACCESSENTA ACCESSENTA<br>ACCESSENTA ACCESSENTA ACCESSENTA ACCESSENTA ACCESSENTA ACCESSENTA ACCESSENTA ACCESSENTA ACCESSENTA ACCESSENTA ACCESSENTA ACCES<br>ACCESSENTA ACCESSENTA ACCE |
| 1)施設名 *                                                                               | Medical Tribune<br>該当するものにチェックをしてださい<br>■ 教命教急センター ■ 集中治療専門医研修施設                                                                                                   |    | 1)—約增級                                   | ②疾患<br>(複数回答可)                                                                               |                                                | □ 脳卒中(○ 脳出血 ○ くも腹下出血 ○ 脳疾薬 ○ その他 )米止なものを1つ選択してください。<br>□ 肺血栓薬栓症<br>□ 心血管疾患 (□ 大戦訴解離 □ 先天性心疾患 ( ) □ 後天性心疾患 ( ) )                                                                                                    |
| 2)科(部門)名*                                                                             | Tribune                                                                                                    |    |                                          |                                                                                              | 非產科的                                           | ■ 感染症<br>敗血症(◎ あり ◎ なし)                                                                                                    |
| 3)施設全体の病床数 *                                                                          | 300 床                                                                                                    |    |                                          |                                                                                              |                                                | 感染巣(● 脳炎・髄膜炎 ● 肺炎 ● 肝炎 ● 膵炎 ● 胆嚢胆管炎 ● 腹膜炎 ● 腎盂腎炎 ● その他 () ● 不明 )<br>起因酸生物 (● A群落濾菌感染症 ◎ その他 (                                                                                                    |
| 4) 救急・集中治療室病床数 *                                                                      | 300 床                                                                                                    |    |                                          |                                                                                              |                                                | □ 外傷 (○ 自殺 ○ 事故)<br>□ その他                                                                                                    |
| 5)産婦人科がありますか? *                                                                       | ◉ はい 1. 総合周産期センター 💠 ○ いいえ                                                                                                    | 10 |                                          |                                                                                              |                                                |                                                                                                    |
| 2. 重症妊産褥婦の管理に関して、貴科(部門)と産婦人科との連携についてお<br>答えください                                       |                                                                                                    |    | 7)入室前の<br>管理上の問題点が<br>ありましたか?<br>(複数回答可) | <ul> <li>はい ○ いいえ<br/>はいの場合、以下</li> <li>診断の遅れ→(</li> <li>治療の遅れ→(</li> <li>高次施設への)</li> </ul> | L<br>「より選択してく<br>可の診断が遅れ」<br>可の治療開始が3<br>前送の遅れ | KÖN<br>CNRUED? ()<br>Mark STAP? ()                                                                                                    |
| <ol> <li>院外より重症妊産褥婦を受け入れ<br/>る場合、協力して初療を開始するな<br/>どの連携体制は確立されています<br/>か? *</li> </ol> | <ul> <li>◎ 1. 体制が確立されており、実際に協力しながら初度を行うケースを経験している</li> <li>◎ 2. 体制はあるが、その体制を必要とするような症例がこれまでにはない</li> <li>③ ま選携参則はなく産婦人科が独立して受け入れをしている</li> <li>◎ 4. その他</li> </ul> |    | 8) 症例を経験し<br>た 時期 マンケ                    | <ul> <li>■ 成内産婦人科。</li> <li>■ その他(</li> </ul>                                                | より歌歌・乗中の                                       | )                                                                                                    |
| <ol> <li>2) 産科病棟や分娩室で</li> <li>母体が急変した場合の</li> <li>協力体制は確立されていますか? *</li> </ol>       | <ul> <li>◎ 1. 患者急変時には費料(部門)スタッフを含めたスタッフがコールされ、直端人科<br/>医と共に時体の対応にあたる</li> <li>◎ 2. 協力体制は確立されていない</li> <li>◎ 3. その他</li> </ul>                                      |    | トへのご質問・ご<br>意見をご記載くだ<br>さい               |                                                                                              |                                                |                                                                                                    |
| 3)死戦期帝王切開衛を含め、母体<br>心停止時の心肺蘇生に関して施設内<br>で話し合ったことはありますか? *                             | <ul> <li>①. 話し合いを行い、蘇生手順を確認し、シミュレーションを行った</li> <li>②. 話し合いを行い、蘇生手順を確認した</li> <li>③. 話し合いを行ったことはない</li> <li>④.4. その他</li> </ul>                                     |    |                                          |                                                                                              |                                                | 2.#                                                                                                    |
| 4) 救急・集中治療室に入院した妊<br>産褥婦症例の診療に関して、産婦人<br>科医との連携はとれていますか? *                            | <ul> <li>● 1. 良好に連携がとれている</li> <li>● 2. あまりよく連携できていない</li> <li>◎ 3. 妊産務府症例の入室症例がほとんどなく、わからない</li> <li>● 4. その他</li> </ul>                                          |    |                                          |                                                                                              |                                                |                                                                                                    |
| 3. 2014年1月1日~12月31日に救急・集中治療室に入院した妊産褥婦(妊娠 2回目以)<br>ウェ産後42日)は何何つ」たわ2×米を数字の3             |                                                                                                    |    | 目以降のログインについて                             |                                                                                              |                                                |                                                                                                    |
| T 2EBC 4 4 17 10 19 17 1                                                              | #~~~~~~~~~~~~~~~~~~~~~~~~~~~~~~~~~~~~                                                                                                    |    |                                          |                                                                                              |                                                |                                                                                                    |
|                                                                                       |                                                                                                    |    |                                          |                                                                                              |                                                |                                                                                                    |
|                                                                                       |                                                                                                    |    |                                          |                                                                                              |                                                |                                                                                                    |
| 2) 入院症例がなく、0例の場合は「登録」ボタンをクリックし、アンケート回答を終了してください。                                      |                                                                                                    |    |                                          |                                                                                              |                                                |                                                                                                    |
| 3) 入際症例が1例以上ある場合は、「登録」ボタンをクリック後、続けてメニュー[新規症例情報の登録]から症<br>例情報についてご回答ください。              |                                                                                                    |    |                                          |                                                                                              |                                                |                                                                                                    |
|                                                                                       | 登録                                                                                                    |    | る唄                                       | 日をク                                                                                          | ワツ                                             | · / し ( \ たさい。                                                                                                    |
|                                                                                       |                                                                                                    |    | ログ                                       | インす                                                                                          | ると                                             | 前回の登録内容が表示されます。                                                                                                    |
|                                                                                       |                                                                                                    |    |                                          |                                                                                              |                                                |                                                                                                    |